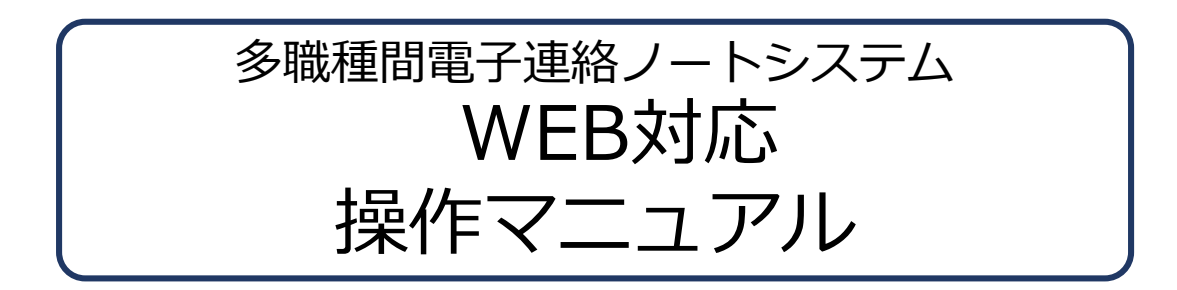

第1.4版 2017年 3月 31日

| 1. | 記録の参照  | ••••••••••    | ••• | • | ••• | • | •   | • | • | •• | • | • | • | • | ••  | • | • | • | • | • | • • | ••  | • | • | 2 |
|----|--------|---------------|-----|---|-----|---|-----|---|---|----|---|---|---|---|-----|---|---|---|---|---|-----|-----|---|---|---|
| 2. | 連絡ノート⁄ | への記事の登録・仮登録 ・ | ••• | • | ••  | • | •   | • | • | •• | • | • | • | • | ••• | • | • | • | • | • | • • | ••• | • | • | 3 |
| 3. | 便利な機能  | 読んでよ!・既読確認 ・  | ••• | • | ••  | • | •   | • | • | •• | • | • | • | • | ••• | • | • | • | • | • | • • | ••• | • | • | 4 |
| 4. | 便利な機能  | コメント・メモ・プロファ  | イル  | • | ••  | • | •   | • | • | •• | • | • | • | • | ••• | • | • | • | • | • | • • | ••• | • | • | 5 |
| 5. | 便利な機能  | イベント検索・職種別絞り  | 込み川 | , | ••• | • | • • | • | • | •• | • | • | • | • |     | • | • | • | • | • | • • |     | • | • | 6 |

## **1. 記録の参照**

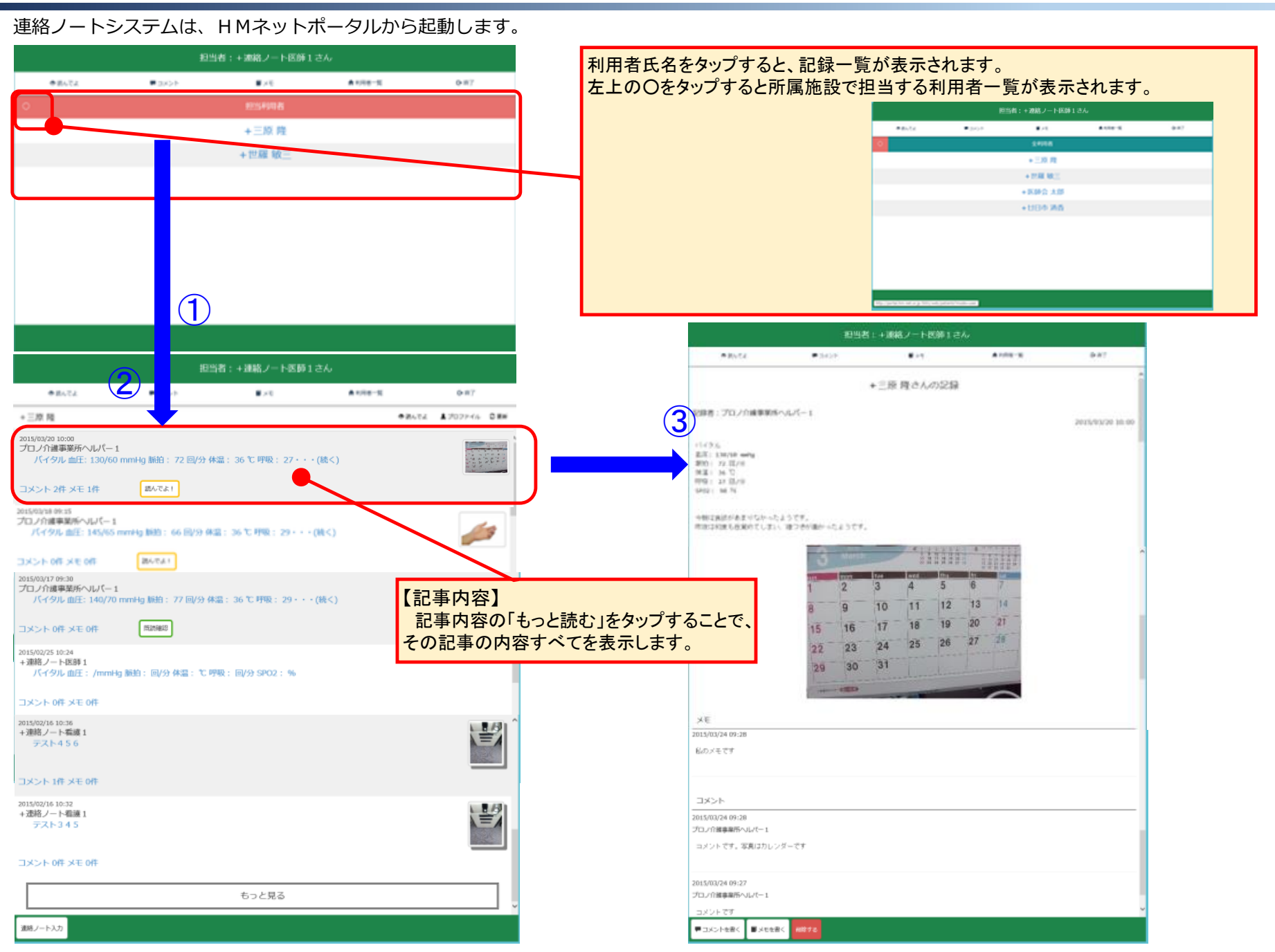

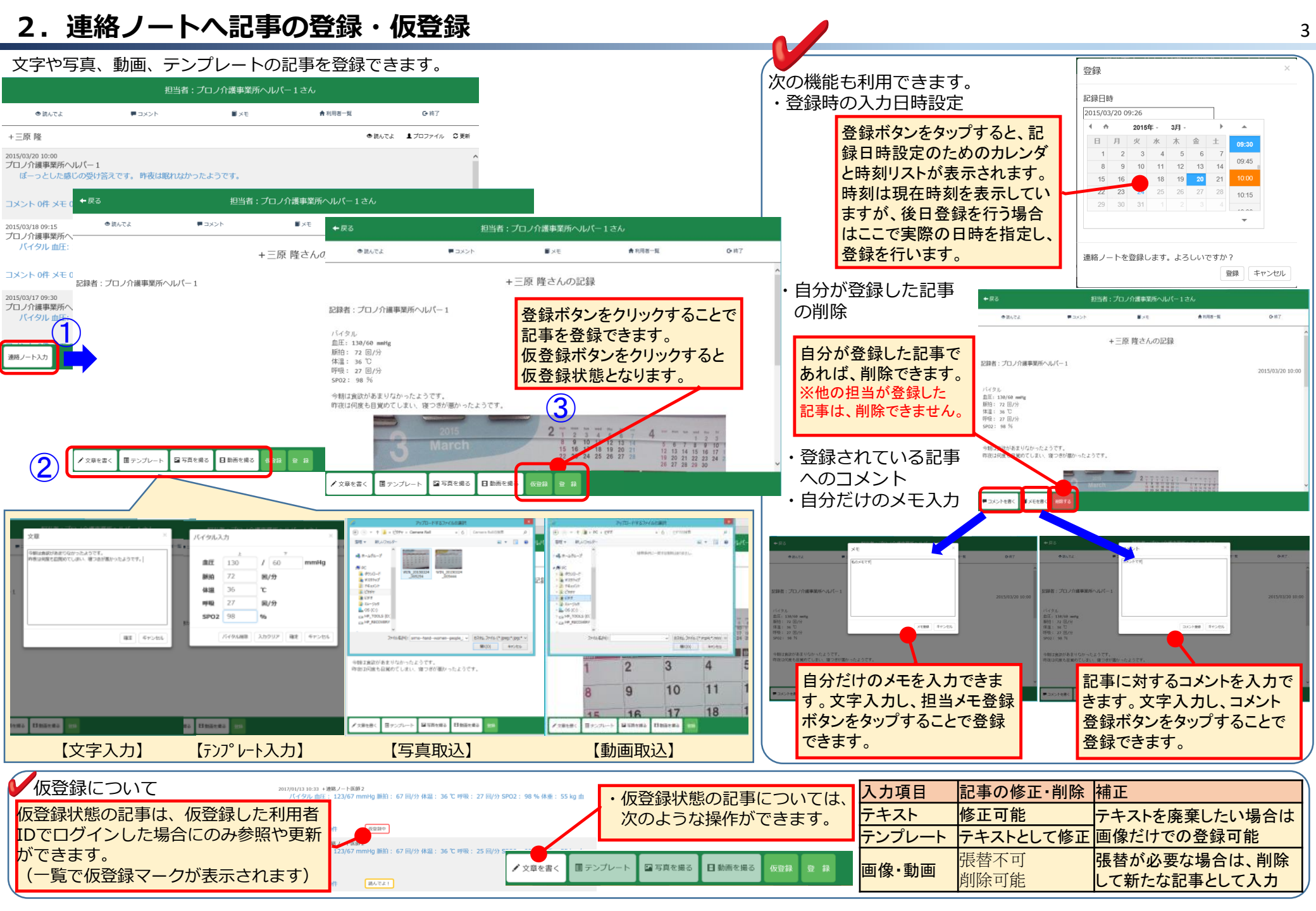

# 3. 便利な機能 読んでよ!

連絡ノートに登録された情報の参照を行うことができます。

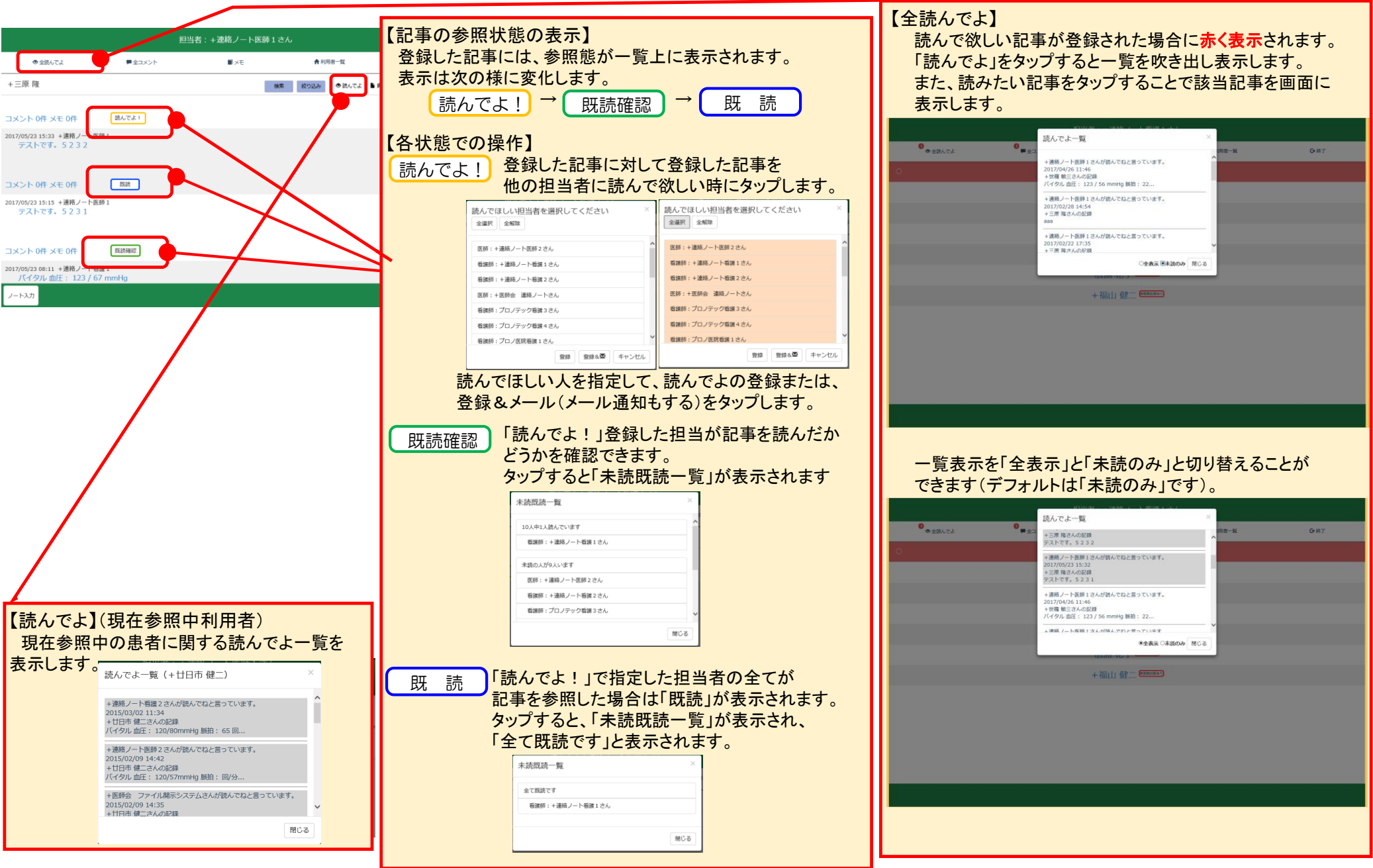

# 4. 便利な機能 コメント・メモ・プロファイル

連絡ノートに登録された記事へのコメント・メモ、プロファイルを参照します。

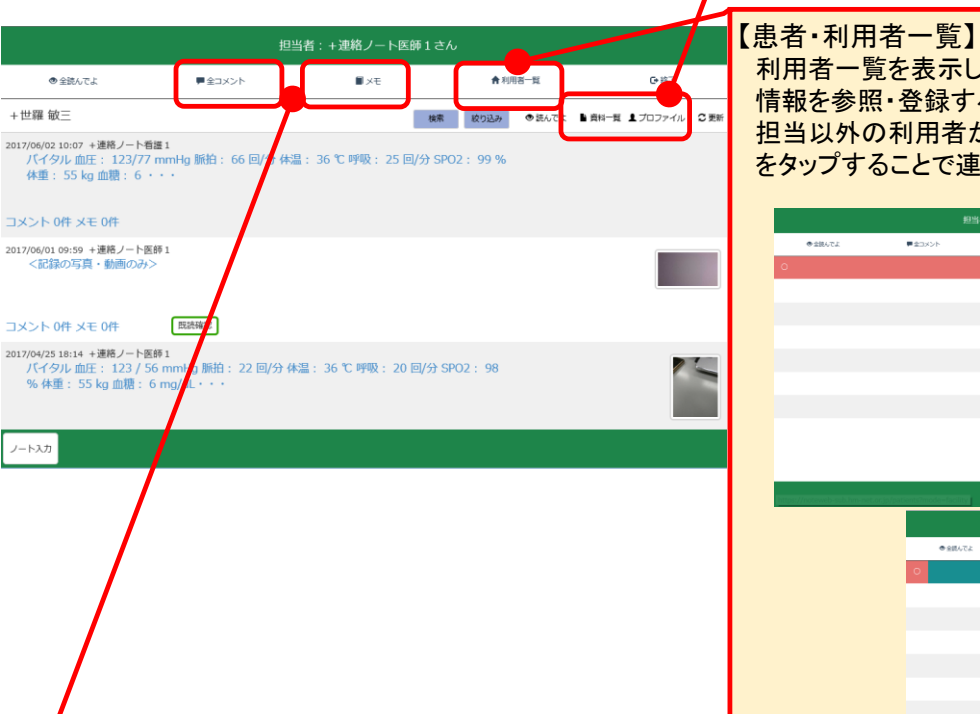

利用者一覧を表示します。自分が担当していない利用者の 情報を参照・登録する場合、〇をタップすることで自分の 担当以外の利用者が表示されます。該当の患者利用者 をタップすることで連絡ノートを表示します。

|        | 101    | 者:+連絡ノート医師1    | ż.     |      |
|--------|--------|----------------|--------|------|
| ◆全統んでよ | ■☆コメント | ■ ×モ           | ★和用者一覧 | G•桃7 |
|        |        |                |        |      |
|        |        | +呉 紀香          |        |      |
|        |        | +医師会 太郎        |        |      |
|        |        | +佐伯幸子 *******  |        |      |
|        |        | +高田太郎          |        |      |
|        |        | +世羅 敏三 6866484 |        |      |
|        |        | +三原隆 ******    |        |      |
|        |        | +府中 五郎         |        |      |
|        |        |                |        |      |

| iotewebeschilarne net onjoj oa t | entstmode=facility |          |                        |         |      |
|----------------------------------|--------------------|----------|------------------------|---------|------|
|                                  |                    | 19       | 当者:+連絡ノート医師1マ          |         |      |
|                                  | ●金額んでよ             | ペイスという 単 | ₹× <b>8</b>            | ★ 和田田一双 | 0-#7 |
|                                  | 0                  |          | 全利用者                   |         |      |
|                                  |                    |          | +呉 紀香                  |         |      |
|                                  |                    |          | +医師会太郎                 |         |      |
|                                  |                    |          | +佐伯幸子 ******           |         |      |
|                                  |                    |          | +高田太郎                  |         |      |
|                                  |                    |          | +庄原 裕樹                 |         |      |
|                                  |                    |          | +世羅 敏三 #######         |         |      |
|                                  |                    |          | +三原隆 <sup>weezee</sup> |         |      |
|                                  |                    |          | +府中 五郎                 |         |      |
|                                  |                    |          | 広島 花子                  |         |      |
|                                  |                    |          |                        |         |      |

### 【全コメント】

自分が登録した記事にコメントが入力された場合 に赤く表示されます。「コメント」をタップすると一覧 を吹き出し表示します。また、読みたいコメントを タップすることで該当のコメントが書かれた記事を 画面に表示します。

| <ul> <li>● 全読んでよ</li> </ul> | 全コメント 🔳 全メモ                    | 倉患者・<br>利用者一覧 | [● 終了 |
|-----------------------------|--------------------------------|---------------|-------|
| +世羅 敏三                      | +連絡ノート看護2さ<br>2016/12/19 18:34 | んがコメントしてい     | ます。   |
| 2017/06/02 10:07            | 広島 花子さんの記録<br>Comment          |               |       |
| 温: 36℃呼吸                    | +連絡ノート看護1さ<br>2016/10/24 15:40 | んがコメントしてい     | ます。   |

### 【全メモ】

登録したメモを表示する際に利用します。「メモ」を タップすると一覧を吹き出し表示します。また、読み たいメモをタップすることで該当のメモが書かれた 記事を画面に表示します。 自分の登録したメモのみ参照できます。

| 担                                               |                                               | 護1さん          | オンライン |
|-------------------------------------------------|-----------------------------------------------|---------------|-------|
| <ul> <li>● 全読んでよ 早 全:</li> </ul>                | コメント 🔳 全メモ                                    | 倉患者・<br>利用者一覧 | ☞ 終了  |
| +世羅 敏三                                          | 2017/06/02 16:03<br>+世羅 敏三さんの記録<br>メモです。あとで記録 |               |       |
| 2017/06/02 10:07 +<br>バイタル 血圧: 1<br>温: 36 ℃ 呼吸: | 2016/12/19 18:32<br>広島 花子さんの記録                |               |       |

| 1 | 【資料一覧<br>計画書等 | 覧】<br>等の登録 | 禄されて  | ている資料            | 一覧を表示      | します。     |
|---|---------------|------------|-------|------------------|------------|----------|
|   | 該当資料          | 斗名をタ       | ップす   | ることで資            | 料を参照で      | きます。     |
|   | ◆戻る           |            | 担当    | i者:+連絡ノート医師1さ    | <u>е</u> љ | 0.87     |
|   | @ HEACA       | • 1        |       | ●>セ              | 1          | 0.01     |
|   | BES.          | χŦ         | -<br> |                  | र<br>करूस  |          |
|   | 指說計員1         | testi      | ~~~~  | 2014/11/25 01:18 | +3         | 箱ノート医師 1 |
|   | 2-537         |            |       |                  |            |          |
|   | 【プロファ         | イル】        |       |                  |            |          |

お薬手帳を見る、命の宝箱を見る、命の宝箱撮影の各ボタン をタップするとそれぞれの情報が参照できます。

|   | <b>←</b> 戻る    |            | 担当者:+連絡ノート医師             |          |          |        |        |
|---|----------------|------------|--------------------------|----------|----------|--------|--------|
|   | ●全読んでよ         | ■ 全コメント    | 3 大 ■                    | *        | 利用者一覧    | G      | 核了     |
|   |                | +世         | 羅 敏三さんのプロ                | コファイル    | ,        |        |        |
|   | 氏名(カナ)         | +世羅 敏三 ()  | セラ トシリ*ウ)                |          |          |        |        |
|   | 性別             | 男          |                          |          |          |        |        |
|   | 生年月日           | 1937/11/13 |                          |          |          |        |        |
|   | 住所             | 広島県世羅郡世羅   | 町宇津戸                     |          |          |        |        |
|   | 緊急連絡先          | 世羅太郎 長男    | 0000-00-0000 0000-00-000 | 1        |          |        |        |
|   | 主治医            | プロノ医院 +連   | 1絡ノート医師1                 |          |          |        |        |
|   | 関連医療機関         | プロノ医院 連野   | 太郎 0000-00-0002          |          |          |        |        |
|   | ケアマネ           | ケアマネージメン   | ・トプロノ 絡野花子 0000-00-      | 0003     |          |        |        |
|   | 病名             | 12345678   | 90123456789012           | 34567890 | 12345678 | 901234 | 567890 |
|   | 内服薬            | ハルナール、アリ   | セプト                      |          |          |        |        |
|   | 特殊な医療          | 特になし       |                          |          |          |        |        |
|   | 支援介護度          | 要支援 2      |                          |          |          |        |        |
|   | 障吉高齢者の日常生活自立度  | 32         |                          |          |          |        |        |
|   | 認知症高齢者の日常生活自立度 | Π          |                          |          |          |        |        |
|   | 麻痺不随運動など       | 特になし       |                          |          |          |        |        |
|   | その他            | 特になし       |                          |          |          |        |        |
|   |                | お第         | 情報を見る 命の宝穂を見る            | 命の宝瑞撮影   |          |        |        |
|   | ノート入力          |            |                          |          |          |        |        |
| [ | 更新】<br>記事一覧を最  | 新化し        | ます。                      |          |          |        |        |

## 5. 便利な機能 イベント検索・職種別絞り込み

連絡ノートに登録された情報の検索・絞り込みを行うことができます。

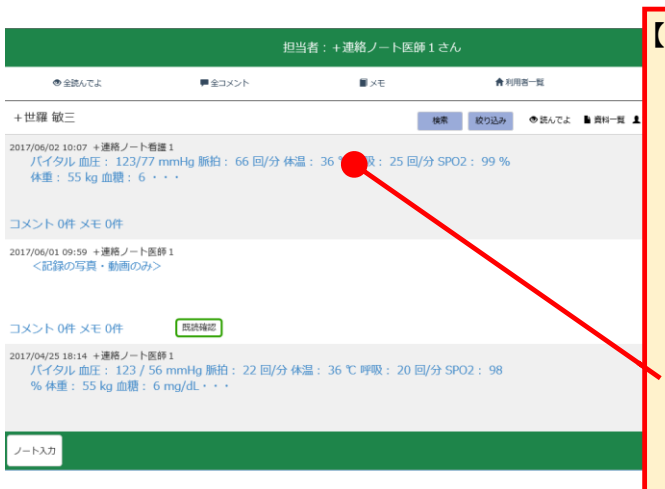

| , 45105           |                   |             |          |        |                |           |                   |       |               |          |      |    |     |
|-------------------|-------------------|-------------|----------|--------|----------------|-----------|-------------------|-------|---------------|----------|------|----|-----|
| 開始                |                   | _           |          |        |                |           | 終了                |       |               |          |      |    |     |
| 2017/             | 06/1              | .9<br>2017: | <b>6</b> | 68.    |                |           | 2017/             | 07/1  | 20174         | Ŧ        | 78 - |    | •   |
|                   | 月                 | 火           | <b>水</b> | 水      | 솖              | +         | в                 | 月     | 火             | <b>水</b> | 木    | 金  | +   |
| 28                | 29                | 30          | 31       | 1      | 2              | 3         | 25                | 26    | 27            | 28       | 29   | 30 | 1   |
| 4                 | 5                 | 6           | 7        | 8      | 9              | 10        | 2                 | 3     | 4             | 5        | 6    | 7  | 8   |
| 11                | 12                | 13          | 14       | 15     | 16             | 17        | 9                 | 10    | 11            | 12       | 13   | 14 | 15  |
| 25                | 26                | 20          | 21       | 22     | 23             | 1         | 23                | 24    | 25            | 26       | 20   | 21 | 22  |
|                   |                   |             |          |        |                |           | 30                | 31    |               |          |      |    | 5   |
| +                 | - 15              |             |          |        |                |           |                   |       |               |          |      |    |     |
| <b>キーワ</b><br>体温: | - <b>⊳</b><br>37℃ |             |          |        |                |           |                   |       |               |          |      |    | ×   |
|                   |                   |             |          |        |                |           |                   |       |               |          |      |    |     |
|                   |                   |             |          |        |                | 検         | 素する               |       |               |          |      |    | 閉じる |
| _                 | _                 | _           | _        | _      | _              | _         | _                 | _     | _             | _        | _    | _  | _   |
|                   |                   |             |          |        | 相当             | (20 · + 3 | 「銘ノート医            | 通1 さん |               |          |      |    |     |
|                   |                   |             |          |        | 122            |           |                   | WI CA | ,             |          |      |    |     |
| 索結果 🏾             | 1間:20             | 17/06       | /19      | ~ 201  | <b>7/07/</b> : | 19        | キーワード             | : 体源  | <b>1:37</b> ۹ | с        |      |    |     |
| 17/07/18 15:2     | 0 +連絡ノ            | 一ト右部        | 2        |        |                |           |                   |       |               |          |      |    |     |
| バイタル              | 血圧: 12            | 3 / 77 r    | nmHg ¢   | 村温: 37 | C              |           |                   |       |               |          |      |    |     |
|                   |                   |             |          |        |                |           |                   |       |               |          |      |    |     |
| ×>ト 0ff           | メモ 0件<br>8 +連絡ノ   | 一ト有国        | 2        |        |                |           |                   |       |               |          |      |    |     |
| バイタル              | 血圧: 14            | 5 / 77 r    | nmHg ¢   | 桛温: 37 | C              |           |                   |       |               |          |      |    |     |
|                   |                   |             |          |        |                |           |                   |       |               |          |      |    |     |
| ×ント 0件。           | メモ 0件<br>7 + 連絡 ノ | 一卜看神        | 2        |        |                |           |                   |       |               |          |      |    |     |
| バイタル              | 血圧: 13            | 3 / 56 r    | nmHg \$  | 林温: 37 | C              |           |                   |       |               |          |      |    |     |
|                   |                   |             |          |        |                |           |                   |       |               |          |      |    |     |
| 121.00            | CT OR             |             |          |        |                |           | 戻る                |       |               |          |      |    |     |
|                   |                   |             |          |        |                |           |                   |       |               |          |      |    |     |
| ±田よ               | <sup>100</sup>    | )件?         | を超       | える     | 場合             | 合は        | 、100 <sup>-</sup> | 件以    | した言           | 売み       | ·込d  | じか | 否か  |
| 「未り               |                   |             |          |        |                |           |                   |       |               |          |      |    |     |
| ます                | -<br>0            |             |          |        |                |           |                   |       |               |          |      |    |     |
| ます                | •                 |             |          |        |                |           |                   |       |               |          |      |    |     |
| ます<br>きます         | o<br>We           | eb ペ        | ージた      | ッらのメ   | ッセー            | ジ         | ×                 |       |               |          |      |    |     |

【記事の職種別絞り込み】 絞り込みボタンを押下すると、職種指定ダイアログが表示 されます。 絞り込み対象の職種を選択して(複数可能)、絞り込む ボタンを押下します。 絞り込み条件 職種の指定 □ 医師 □ 歯科医師・歯科衛生士 □ 薬剤師 ☑看護師 ✓理学療法士・作業療法士・言語聴覚士 □ ケママネ\_ジャ\_ 閉じる 絞り込む 職種絞り込み結果:看護師,理学療法士・作業療法士・言語聴覚士の記事一覧 2017/07/18 15:20 +連絡ノート看禮 2 バイタル 血圧: 123 / 77 mmHg 体温: 37 ℃ コメント 0件 メモ 0件 2017/07/18 14:18 +連絡ノート看知? パイタル 血圧: 145 / 77 mmHg 体温: 37 ℃ コメント 0件 メモ 0件 2017/07/18 14:07 +連絡ノート看護 2 バイタル 血圧: 133 / 56 mmHg 体温: 37 ℃ 戻る 検索結果が100件を超える場合は、100件以上読み込むか否かを 聞いてきます。 × Web ページからのメッセージ 100件を超えました。読み込みを続けますか? OK キャンセル